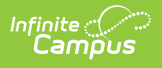

## Medicaid Service Providers [.2319 and previous]

Last Modified on 05/12/2023 9:37 am CDT

You are viewing a previous version of this article. See Medicaid Service Providers for the most current information.

Active vs. Inactive Service Providers | Add a Medicaid Service Provider

**Classic Path:** System Administration > Medicaid > Service Providers

Search Terms: Medicaid Service Providers

Medicaid Service Providers are the people (usually district employees) who provide the Medicaid service to the student. Medicaid Service Providers can be the same as Health Providers or Special Education Service Providers, but manual entry of the individual's name must happen on the Medicaid Service Provider editor.

## **Active vs. Inactive Service Providers**

Service Providers that are external agency providers do not have to be found within Infinite Campus, but they should be if the district is billing on their behalf. Active providers (ones with the **Active** checkbox marked in the service provider editor) will appear in bold text in the Providers List.

| ervice Providers                                            |                                                                                                    |
|-------------------------------------------------------------|----------------------------------------------------------------------------------------------------|
| ° Save 😣 Delete 🕂 New                                       |                                                                                                    |
| Providers List<br>Name<br>Provider, Ann<br>Provider, Bernie | Provider Detail         Link to Person         Provider, Bernie         Name         Provider, Bernie         Agency         Address         City       State         Zip         Phone         ( )       -         X         Active         V         NFI Number       Credential Earned Date         Credential Expires Date |
|                                                             |                                                                                                    |

Active service providers are the only providers that will appear in the Primary Provider dropdown list on the student's Medicaid Services editor.

| Student, Adrian L<br>Grade: 11 #123456 DOB: 02/09/1997 Gender: F Counselor:                                                                                                    |                                                |              |    |                |  |  |  |  |
|----------------------------------------------------------------------------------------------------|------------------------------------------------|--------------|----|----------------|--|--|--|--|
| Insurance                                                                                                    | Insurance Services Service Log Custom Medicaid |              |    |                |  |  |  |  |
| Save 😵 Delete 😝 New                                                                                                    |                                                |              |    |                |  |  |  |  |
| Services Prov<br>Service Name                                                                                                    | vided<br>Provider                              | Name Diagnos | is | Service Reason |  |  |  |  |
|                                                                                                    |                                                |              |    |                |  |  |  |  |
|                                                                                                    |                                                |              |    |                |  |  |  |  |
|                                                                                                    |                                                |              |    |                |  |  |  |  |
| Service Provided Detail  Medicaid Service  Diagnosis (From Health Conditions)  Learner/Health Plan Services  Direct Minutes Indirect Minutes Service Frequency Service Period Evaluations  Primary Provider  Provider, Bernie Provider, Bernie |                                                |              |    |                |  |  |  |  |
| Image 3: Student Primary Service Provider List                                                                                                    |                                                |              |    |                |  |  |  |  |

Special Education District Assignment settings are only used for Medicaid Service Providers when selecting that staff person from the Link to Person dropdown list.

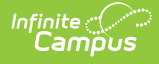

## **Add a Medicaid Service Provider**

- 1. Select the **New** button from the Service Provider tab. A Provider Detail screen will appear to the right of the Providers List.
- 2. If the person is currently a district employee and has the Special Education checkbox marked on the District Assignment tab, select the person's name from the **Link to Person** dropdown list. The information associated with that person will populate.
- 3. If the person is not currently a district employee, enter the **Name** of the provider.
- 4. Enter the **Agency Name** of this provider.
- 5. Enter the Address, City, State, Zip code and Phone number of the person.
- 6. Mark the **Active** checkbox. This selection indicates the provider is currently active and can be selected as a Medicaid provider.
- 7. Enter the **NPI (National Provider ID) Number** (or, Credential Number). This is a unique 10digit number for every medical provider across the nation.
- 8. Enter the date the credential was earned in the **Credential Earned Date** in *mmddyy* format, or click the calendar icon to select a date.
- 9. Enter the date the credential expires in the **Credential Expires Date** in *mmddyy* format.
- 10. Click the **Save** button when finished. The service providers will appear in the Provider list.